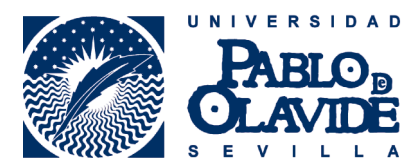

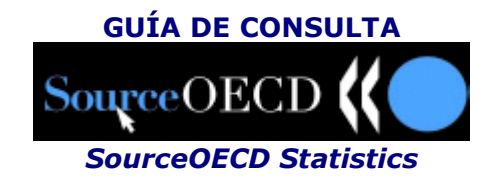

## **1. CONTENIDO**

**SourceOECD** es un portal de Internet que proporciona acceso en línea a todas las publicaciones (bases de datos, libros, publicaciones periódicas, documentos de trabajo o **estadísticas**) de la **OCDE**, producidas desde **1998** hasta hoy. Este portal está disponible en francés e inglés.

## 2. BUSCAR

El portal permite realizar varios tipos de búsqueda.

### Búsqueda sencilla

Apropiada para comenzar una búsqueda simple, permite buscar por **palabra clave**. Se introduce el término que queremos buscar en **Search for**, seleccionamos en el desplegable **Databases** y pulsamos en el botón

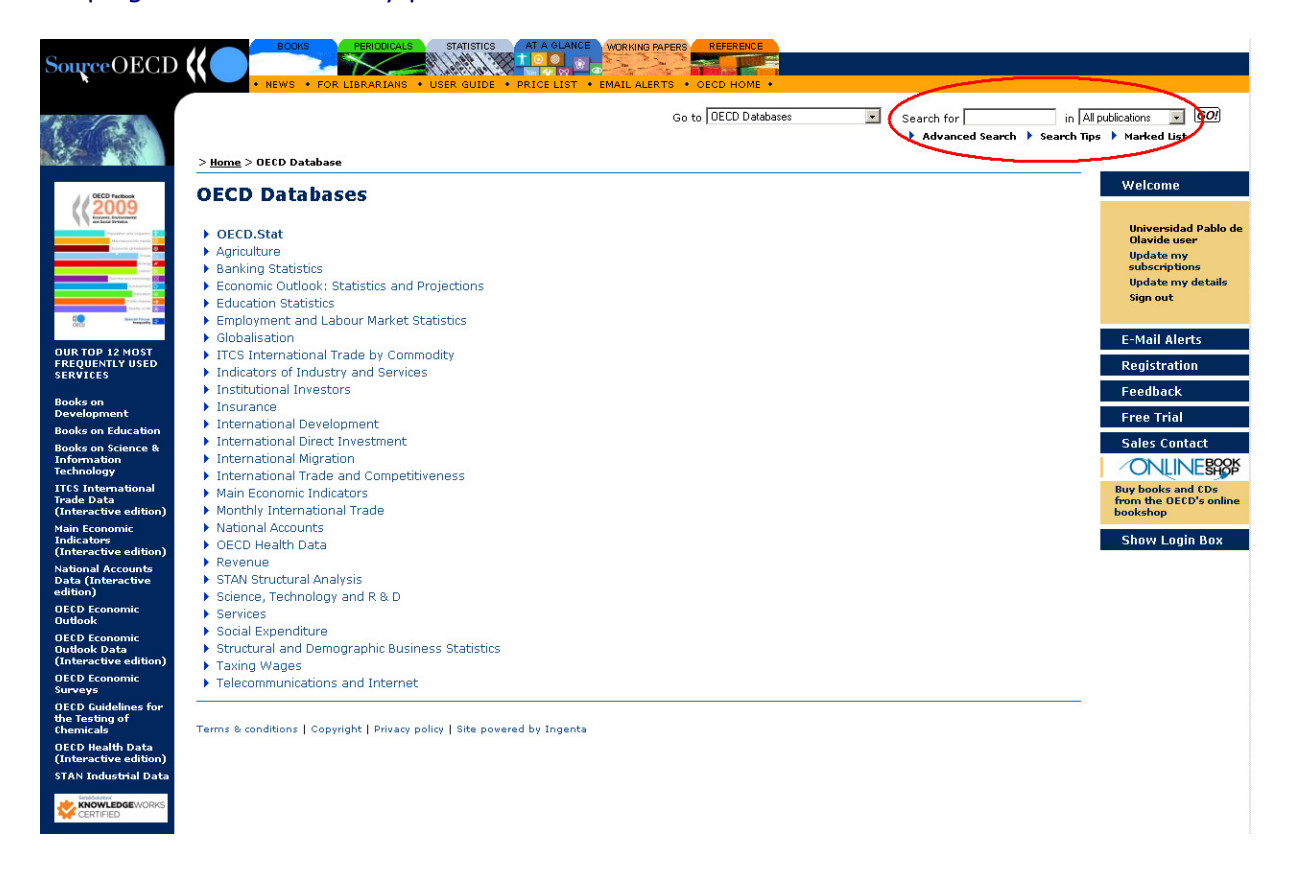

### Búsqueda avanzada

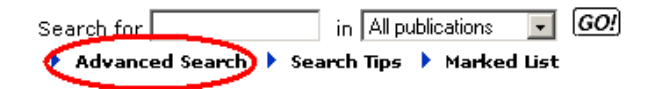

Seleccionamos **Advanced Search** y nos aparece un cuadro de **búsqueda avanzada** que nos permitirá establecer combinaciones para elaborar una estrategia de búsqueda. Se pueden utilizar los siguientes operadores booleanos: **AND** para recuperar registros que contengan todas las palabras que separa el operador, **OR** para los que contengan cualquiera y **NOT** para los registros que no contengan la palabra que sigue al operador.

| Search for :                                       |
|----------------------------------------------------|
| in Title GO!                                       |
| Exact phrase     Exact match     Truncated         |
| Boolean ⊙ and ○ or ○ not                           |
| in Title 💌                                         |
| 🗆 Exact phrase 🗖 Exact match 🗖 Truncated           |
| Boolean 🖲 and C or C not                           |
| in Title 💌                                         |
| Exact phrase     Exact match     Truncated         |
| Within the following :                             |
| O Publication                                      |
| Agriculture & Food (4) (Database)                  |
| Limit Search to titles from Oldest 💌 to 2009 💌     |
| Sort by: O Relevance O Oldest First O Newest First |

## Búsqueda jerárquica

Apropiada en los casos que ya sabemos dónde encontrar los datos que buscamos. Por ejemplo, **activos y pasivos bancarios**.

En la página de inicio, seleccionamos la base de datos más apropiada: Banking Statistics

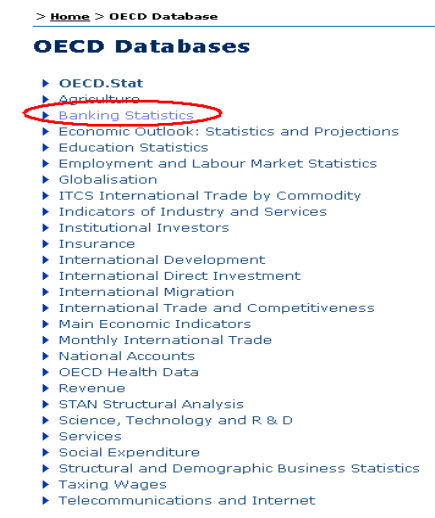

### En la siguiente pantalla aparecen las tablas disponibles:

> <u>Home</u> > <u>Statistics</u> > Banking Statistics

### **Banking Statistics**

Formerly "Bank Profitability"

Database Edition (ISSN 1608-1064)

Note (August 2008): Individual country tables for '*Income Statement and Balance Sheet*', and '*Structure of the Financial System*' which were previously listed separately are now grouped in two files.

Database Tables

🙆 Classification of banks assets and liabilities Vol 2008 release 01 - Classification de l'actif et du passif des banques Vol 2008 édition OECD Orga

OECD Organisation for Economic Co-operation and Development SourceOECD Bank Profitability Statistics - SourceOCDE Rentabilité des banques

Income Statement and Balance Sheet Vol 2008 release 01 - Compte de résultats et bilan Vol 2008 édition 01 OECD Organisation for Economic Co-operation and Development SourceOECD Bank Profitability Statistics - SourceOCDE Rentabilité des banques

Structure of the Financial System Vol 2008 release 01 - Structure du système financier Vol 2008 édition 01 OECD Organisation for Economic Co-operation and Development SourceOECD Bank Profitability Statistics - SourceOCDE Rentabilité des banques

Structure of the Financial System Vol 2007 release 01 - Structure du système financier Vol 2007 édition 01 OECD Organisation for Economic Co-operation and Development SourceOECD Bank Profitability Statistics - SourceOCDE Rentabilité des banques

### **3. VER LOS RESULTADOS**

Los resultados de la búsqueda simple y avanzada se presentan en forma de lista.

> <u>Home</u> > Search results

#### Search Results

Modify Search/New Search
 Save Search as Email Alert
 Search further in these results
 Do new search
 View Marked List

Search Results for tka/banks and tka/assets Number of items found: 20 Displaying: 1 to 20

[1]

- Assessment and recommendations
   Published 2010
   OECD Economic Surveys, vol. 2010, no. 2, pp. 3-10
   > Add to marked list
   ▶ Delete from marked list
- 2 ► Iceland: The Financial and Economic Crisis : Islande : La crise économique et financière by David Carey Published 2009 OECD Economics Department Working Papers : Documents de travail du Département des Affaires économiques de l'OCDE ► Add to marked list ► Delete from marked list
- 3 > Co-Financing Transactions between Multilateral Institutions and International Banks : by Michel Bouchet; Amit Ghose Published 1992 OECD Development Centre Working Papers : Documents de travail du Centre de développement de l'OCDE > Add to marked list > Delete from marked list
- 4 Structure of the Financial System Vol 2008 release 01 -Structure du systeme financier Vol 2008 edition 01 by OECD Organisation for Economic Co-operation and Development Published 2009 Published 2009 SourceOECD Bank Profitability Statistics - SourceOCDE Rentabilite des banques Add to marked list 
  Delete from marked list
- 5 Classification of banks assets and liabilities Vol 2008 release 01 Classification de l'actif et du passif des banques Vol 2008 edition 01 by OECD Organisation for Economic Co-operation and Development Published 2009 SourceOECD Bank Profitability Statistics SourceOCDE Rentabilite des banques
   > Add to marked list
   > Delete from marked list

Para acceder a los datos de las tablas pulsamos sobre el título que nos interese. A continuación se abre otra página con un resumen de la tabla (el resumen proporciona información sobre los países, años, o áreas temáticas que se incluyen dentro de la tabla) y un botón para acceder a los datos. **Deliver data**.

Sólo se podrá acceder a las tablas que tengan el siguiente símbolo:  $^{igodot}$ 

### **Banking Statistics**

Formerly "Bank Profitability"

Database Edition (ISSN 1608-1064)

Note (August 2008): Individual country tables for '*Income Statement and Balance Sheet*', and '*Structure of the Financial System*' which were previously listed separately are now grouped in two files.

### Database Tables

Classification of banks assets and liabilities Vol 2008 release 01 - Classification de l'actif et du passif des banques Vol 2008 édition

OECD Organisation for Economic Co-operation and Development SourceOECD Bank Profitability Statistics - SourceOCDE Rentabilité des banques

- Income Statement and Balance Sheet Vol 2008 release 01 Compte de résultats et bilan Vol 2008 édition 01 OECD Organisation for Economic Co-operation and Development SourceOECD Bank Profitability Statistics - SourceOCDE Rentabilité des banques
- Structure of the Financial System Vol 2008 release 01 Structure du système financier Vol 2008 édition 01 OECD Organisation for Economic Co-operation and Development SourceOECD Bank Profitability Statistics - SourceOCDE Rentabilité des banques
- Structure of the Financial System Vol 2007 release 01 Structure du système financier Vol 2007 édition 01 OECD Organisation for Economic Co-operation and Development SourceOECD Bank Profitability Statistics - SourceOCDE Rentabilité des banques

> <u>Home</u> > <u>Statistics</u> > <u>Banking Statistics</u> > <u>Contents</u> > Abstract

# SourceOECD Bank Profitability Statistics

# SourceOCDE Rentabilité des banques

Classification of banks assets and liabilities Vol 2008 release 01 -Classification de l'actif et du passif des banques Vol 2008 édition 01

# Abstract

The Classification of Bank Assets and Liabilities provides the composition of bank assets and liabilities of residents and non-residents denominated in domestic and foreign currencies.

Data are reported at current prices in millions of national currency and in millions of Euros for OECD countries which are members of the Euro zone: Austria, Belgium, Finland, France, Germany, Greece, Ireland, Italy, Luxembourg, Netherlands, Portugal and Spain.

YEARS COVERED: 1995 onwards

COUNTRIES COVERED: Austria, Belgium, Canada, Czech Republic, Finland, France, Germany, Greece, Hungary, Ireland, Italy, Korea, Luxembourg, Netherlands, New Zealand, Norway, Poland, Portugal, Slovak Republic, Spain, Sweden, Switzerland, Turkey and United Kingdom.

La classification de l'actif et du passif des banques fournit la composition des actifs bancaires pour les résidents et les non-résidents définis en monnaie nationale et en monnaies étrangères.

Les données sont fournies, aux prix courants, en millions de devises nationales et en millions d'euros pour les pays de l'OCDE membres de la zone Euro : Allemagne, Autriche, Belgique, Espagne, Finlande, France, Grèce, Irlande, Italie, Luxembourg, Pays-Bas et Portugal. PERIODE COUVERTE : A partir de 1995.

PAYS COUVERTS : Allemagne, Autriche, Belgique, Canada, Corée, Espagne, Finlande, France, Grèce, Hongrie, Irlande, Italie, Luxembourg, Nouvelle-Zélande, Norvège, Pays-Bas, Pologne, Portugal, République slovaque, République tchèque, Suède, Suisse, Turquie et Royaume-Uni.

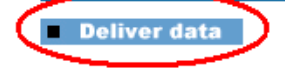

En la siguiente página podemos ir eligiendo dentro de cada variable los valores que nos interesen para crear el cuadro estadístico. Esta página podemos seleccionar el idioma en español.

IMPORTANTE: Para guardar nuestros informes es necesario Iniciar sesión y/o Registrarse

| Statistics   | Classification of bank assets and liabilities (1995-2007)                                            | Español 💌<br>Funcione con el setterer<br>Brando |
|--------------|----------------------------------------------------------------------------------------------------|-------------------------------------------------|
|              |                                                                                                    | •Informes • Iniciar sesión •Tutoriales • Ayuda  |
| / Iniciar so | Todos los campos deben ser relienados<br>Nombre de usuario:<br>Contraseña:<br>Confirmar contraseña : |                                                 |
|              | Apellido :                                                                                           |                                                 |
|              | Empresa u organismo :                                                                                |                                                 |
|              | Correo electrónico :<br>Registrarse                                                                  |                                                 |

| Statistics Classi                                                 | fication of bank assets and liabilities (1995-2007) <b>0</b> | Españo<br>Funciona un er grenne<br>Sages                                                |
|-------------------------------------------------------------------|--------------------------------------------------------------|-----------------------------------------------------------------------------------------|
|                                                                   |                                                              | <ul> <li>Informes</li> <li>Iniciar sesión</li> <li>Tutoriales</li> <li>Ayuda</li> </ul> |
| 🔲 ராட் என் 🖼 🐻                                                    |                                                              |                                                                                         |
| Tamaño de la tabla<br>14 filas por 1 columnas<br>Solosted View 14 | ⊻ □ Seleccionar rango<br>×                                   |                                                                                         |
| Selected Total 14                                                 | □ 1995                                                       |                                                                                         |
|                                                                   | 1996                                                         |                                                                                         |
| COLUMNAS:                                                         | □ 1997                                                       |                                                                                         |
| YEAR                                                              | □ 1998                                                       |                                                                                         |
|                                                                   | L 1999                                                       |                                                                                         |
| FILAS:                                                            | E 2000                                                       |                                                                                         |
| ✓ <u>TYPE</u>                                                     | □ 2001                                                       |                                                                                         |
| ✓ <u>COUNTRY</u>                                                  | C 2002                                                       |                                                                                         |
| ✓ CLASSIFICATION                                                  | 2003                                                         |                                                                                         |
|                                                                   | □ 2004                                                       |                                                                                         |
| OTRAS:                                                            | E 2005                                                       |                                                                                         |
|                                                                   | 2006                                                         |                                                                                         |
| Ver como tabla                                                    | □ 2007                                                       |                                                                                         |
| Ver como gráfico                                                  |                                                              |                                                                                         |

Una vez seleccionadas las variables podemos visualizar el cuadro estadístico de dos formas:

Ver como tabla

| Ver como tabla |                                                                                                    |                    |                       |           |           |           |           |           |           |           |           |           |           |           |           |           |
|----------------|----------------------------------------------------------------------------------------------------|--------------------|-----------------------|-----------|-----------|-----------|-----------|-----------|-----------|-----------|-----------|-----------|-----------|-----------|-----------|-----------|
|                |                                                                                                    |                    |                       |           |           |           |           |           |           |           |           |           |           |           |           |           |
|                | <b>III 1</b> 14 <b>III 14 III 14 IIII 14 III 14 IIII 14 IIII 14 IIII 14 IIII 14 IIII 14 III 14 III 14 III 14 III 14 III 14 IIII 14 IIII 14 IIII 14 III 14 III 14 III 14 IIII 14 IIII 14 IIII 14 IIII 14 IIII 14 IIIIIIII</b> |                    |                       |           |           |           |           |           |           |           |           |           |           |           |           |           |
|                | OTRAS:                                                                                                    |                    |                       |           |           |           |           |           |           |           |           |           |           |           |           |           |
|                | YEAR                                                                                                    |                    |                       | 1995      | 1996      | 1997      | 1998      | 1999      | 2000      | 2001      | 2002      | 2003      | 2004      | 2005      | 2006      | 2007      |
|                | <u>TYPE</u>                                                                                                    | <u>COUNTRY</u>     | <b>CLASSIFICATION</b> | Û₽        | Û₽        | û₽        | û₽        | ℃₽        | û₽        | û₽        | û₽        | û₽        | û₽        | û₽        | û₽        | ₽₽        |
|                |                                                                                                    | Austria 🙆          | Total assets          | 390.883   | 410.672   | 436.053   | 480.859   | 524.634   | 562.699   | 587.740   | 573.349   | 605.107   | 652.758   | 725.726   | 797.757   | 899.543   |
|                |                                                                                                    | Austria 👽          | Total liabilities     | 390.883   | 410.672   | 436.053   | 480.859   | 524.634   | 562.699   | 587.740   | 573.349   | 605.107   | 652.758   | 725.726   | 797.757   | 899.543   |
|                |                                                                                                    | Belgium 0          | Total assets          | 616.088   | 670.858   | 723.980   | 727.536   | 713.726   | 725.128   | 803.376   | 792.327   | 852.073   | 929.203   | 1.073.821 | 1.159.173 | 1.313.157 |
|                |                                                                                                    |                    | Total liabilities     | 616.088   | 670.858   | 723.980   | 727.537   | 713.726   | 725.128   | 803.376   | 792.327   | 852.073   | 929.203   | 1.073.821 | 1.159.173 | 1.313.157 |
|                |                                                                                                    | Canada 🙆           | Total assets          | 867.651   | 1.014.604 | 1.223.668 | 1.379.539 | 1.367.207 | 1.504.062 | 1.647.586 | 1.661.676 | 1.692.932 | 1.780.354 | 1.979.091 | 2.209.707 | 2.439.433 |
|                |                                                                                                    | Canada 😈           | Total liabilities     | 867.651   | 1.014.604 | 1.223.668 | 1.379.539 | 1.367.207 | 1.504.062 | 1.647.586 | 1.661.676 | 1.692.932 | 1.780.354 | 1.979.091 | 2.209.707 | 2.439.433 |
|                | T-4-1 (A)                                                                                                    | Carach Daraublia 🙆 | Total assets          | 1.903.040 | 2.102.614 | 2.330.834 | 2.437.310 | 2.529.327 | 2.717.232 | 2.766.859 | 2.579.207 | 2.573.819 | 2.641.609 | 2.907.358 | 3.151.809 | 3.750.648 |
|                | Total                                                                                                    | Сиесн керивно 😈    | Total liabilities     | 1.903.040 | 2.102.614 | 2.330.834 | 2.437.310 | 2.529.327 | 2.717.232 | 2.766.858 | 2.579.207 | 2.573.819 | 2.641.609 | 2.907.358 | 3.151.809 | 3.750.648 |
|                |                                                                                                    | Finland ၀          | Total assets          | -         | -         | -         | -         | 132.734   | 139.938   | 162.186   | 158.257   | 178.864   | 201.982   | 227.003   | 248.203   | 279.455   |
|                |                                                                                                    |                    | Total liabilities     |           |           | -         | -         | 132.734   | 139.938   | 162.186   | 158.257   | 178.864   | 201.982   | 227.003   | 248.203   | 279.455   |
|                |                                                                                                    | Total assets       | 2.351.643             | 2.457.404 | 2.647.440 | 2.693.105 | 3.012.689 | 3.063.413 | 3.364.969 | 3.430.435 | 3.539.547 | 3.945.101 | 4.786.626 | 5.470.033 | 6.411.623 |           |
|                |                                                                                                    | rrance 👽           | Total liabilities     | 2.351.642 | 2.457.404 | 2.647.440 | 2.693.105 | 3.012.689 | 3.063.413 | 3.364.969 | 3.430.435 | 3.539.547 | 3.945.100 | 4.786.626 | 5.470.033 | 6.411.623 |
|                |                                                                                                    | Cormony            | Total assets          | 3.262.031 | 3.621.676 | 4.043.734 | 4.465.868 | 4.933.317 | 5.425.461 | 5.714.581 | 5.611.989 | 5.505.333 | 5.702.770 | 5.905.544 | 6.134.705 | 6.608.501 |
|                | Germany U                                                                                                    | Total liabilities  | 3.262.031             | 3.621.676 | 4.043.734 | 4.465.868 | 4.933.317 | 5.425.461 | 5.714.581 | 5.611.989 | 5.505.333 | 5.702.770 | 5.905.544 | 6.134.705 | 6.608.501 |           |

| Ver como gráfi | Ver | como | gráfico |
|----------------|-----|------|---------|
|                |     |      |         |

| 🛅 <mark>ഥ</mark> 程 国 峰 合   简 🏦 🕐<br>도 (Filas 1-5 de 7) |                |                                                             |                                                                                 |  |  |  |  |  |
|--------------------------------------------------------|----------------|-------------------------------------------------------------|---------------------------------------------------------------------------------|--|--|--|--|--|
| OTRAS:                                                 |                |                                                             |                                                                                 |  |  |  |  |  |
| YEAR                                                   |                |                                                             |                                                                                 |  |  |  |  |  |
| TYPE                                                   | <u>COUNTRY</u> | <u>CLASSIFICATION</u>                                       |                                                                                 |  |  |  |  |  |
|                                                        | Austria 🚯      | <ul> <li>Total assets</li> <li>Total liabilities</li> </ul> | 1.000.000<br>800.000<br>400.000<br>200.000<br>0                                 |  |  |  |  |  |
|                                                        | Belgium 🕚      | <ul> <li>Total assets</li> <li>Total liabilities</li> </ul> | 1.400.000<br>1.200.000<br>1.000.000<br>800.000<br>600.000<br>400.000<br>200.000 |  |  |  |  |  |
| Total 🕄                                                | Canada 💿       | <ul> <li>Total assets</li> <li>Total liabilities</li> </ul> | 2.500.000<br>2.000.000<br>1.500.000<br>1.000.000<br>500.000                     |  |  |  |  |  |

## **4. EXPORTAR LOS RESULTADOS**

Los resultados se pueden guardar, imprimir o ser exportados en los siguientes formatos: Beyond 20/20 table format (\*.ivt), Microsoft Excel format (\*.xls), Comma-delimited ASCII format (\*.csv) y Semicolon-delimited ASCII format (\*.csv).

|          | EQ 📴 🖩 🕻       | <b>&gt;)</b> ), 6 📥 🖻        | Č             |           |           |
|----------|----------------|------------------------------|---------------|-----------|-----------|
| SCENARIO | ):             | ×                            |               |           |           |
| YEAR     | _              | Beyond 20/20 table forma     | ıt (*.ivt)    | 6         | 1997      |
| TYPE     | COUNTRY        | Microsoft Excel format (*.:  | kls)          | L L       | ₩₩        |
|          |                | Comma-delimited ASCII f      | ormat (*.csv  | › Ji—     |           |
|          |                | Semicolon-delimited ASCI     | I format (*.c | isv) -    | -         |
|          | Canada 👽 🛛 🦳   |                              |               |           |           |
|          |                | Foreign correscy liabilities | -             | -         | -         |
|          |                | <u>Assets</u>                | -             | -         | -         |
|          |                | Domestic currency assets     | 1,704,016     | 1,864,088 | 1,904,055 |
|          | Casab Daavelia | Foreign currency assets      | 137,376       | 165,569   | 255,275   |
|          |                | Liabilities                  | -             | -         | -         |

### **5. HERRAMIENTAS**

Cada modo de visualización dispone de herramientas específicas que permitirán trabajar con los datos.

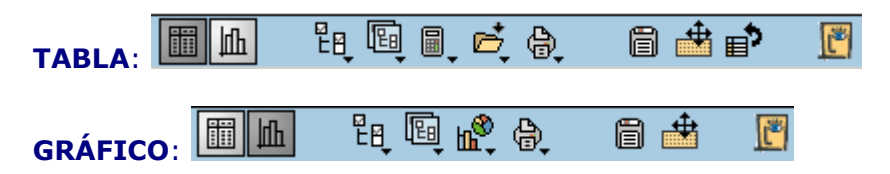

Para más información póngase en contacto con <infobib@upo.es>